## Smile オンライン クレジットカード変更の手続きの流れ

①カートボタンをクリックください。

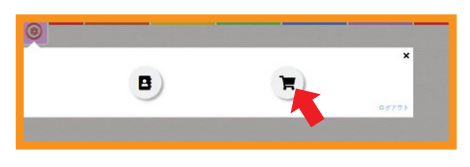

②会員登録時にご登録いただいたパスコード(数字4桁)をご入力ください。

③カート内ページ下部の【カード情報を入力する】ボタンをクリックしてください。

| No | プラン   | 次回     | 更新日 支払金額        | 支払周期       | 状態  |     |
|----|-------|--------|-----------------|------------|-----|-----|
| 1  | 月額基本料 | 2023   | -04-01 594      | 月次         | 解約済 | 再開  |
| No | ブランド  | 有効期限   | カード.No          | 登録日        |     |     |
| 1  | JCB   | 2029-6 | *******1021     | 2022-07-18 |     | 使用中 |
|    |       |        | カード情報を入力する。     |            |     |     |
|    |       | *      | 決済にはpay.jpを利用とち | ります        |     |     |
|    |       |        | WAT HE LANDWAR  |            |     |     |

④新しいカード情報をご入力いただいた後、

青色の「カード情報を入力する」ボタンを再度クリックしてください。

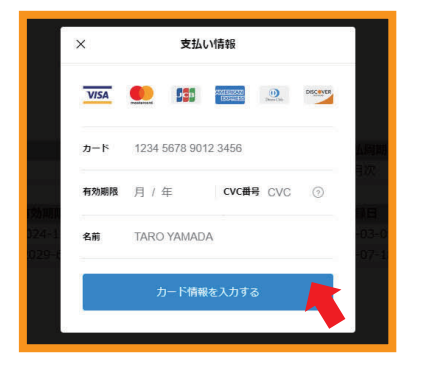

⑤カートページ内一番下にある「新規カード登録」という青いボタンをクリックしてください。

| No | プラン   | 次回     | 更新日 支払金額         | 支払周期       | 状態  |     |
|----|-------|--------|------------------|------------|-----|-----|
| 1  | 月額基本料 | 2023-  | -04-01 594       | 月次         | 解約済 | 再開  |
| No | ブランド  | 有効期限   | カード.No           | 登録日        |     |     |
| 1  | JCB   | 2029-6 | *******1021      | 2022-07-18 |     | 使用中 |
|    |       |        | ✓ カード情報入力済み      |            |     |     |
|    |       | *      | 決済にはpay.jpを利用してお | ります        |     |     |

⑥一覧に、登録したクレジットカード情報が追加されていますので、

使用するカードの右側にある「使用」という赤いボタンをクリックしてください。

| No | プラン   | 次回      | 更新日     | 支払金額 | 支払周期       | 状態  |     |
|----|-------|---------|---------|------|------------|-----|-----|
| 1  | 月額基本料 | 2023    | -04-01  | 594  | 月次         | 解約済 | 再開  |
| No | ブランド  | 有効期限    | カード.    | No   | 登録日        |     |     |
| 1  | Visa  | 2024-12 | ******* | 4476 | 2023-03-01 | 削除  | 使用  |
| 2  | JCB   | 2029-6  | ******  | 1021 | 2022-07-18 |     | 使用中 |

⑦「変更する」という青いボタンをクリックしてください。

|   | ブランド | 有効期限    | カード.No     | 登録日        |
|---|------|---------|------------|------------|
| 1 | Visa | 2024-12 | ******4476 | 2023-03-01 |

⑧ご使用になるクレジットカードが変更されました。使用されているクレジットカードの右側に、「使用中」と書かれていることをご確認ください。

※なお、古いカード情報についても、この画面で「削除」と書かれた赤いボタンをクリックしていただくことで、 情報を削除いただくことが可能です。

| No | ブランド | 有効期限    | カード.No      | 登録日        |    |     |
|----|------|---------|-------------|------------|----|-----|
| 1  | Visa | 2024-12 | ******4476  | 2023-03-01 |    | 使用中 |
| 2  | JCB  | 2029-6  | *******1021 | 2022-07-18 | 削除 | 使用  |

以上でございます。

分かりにくいシステムになっており大変申し訳ございません。 何卒よろしくお願い申し上げます。